## **ISTRUZIONI PER IL VOTO**

## Elezioni CNAM

Per votare occorre:

- essere in possesso dello SPID livello 2, ottenibile presso Poste Italiane o altri gestori di identità digitale (es. TIM Id, Intesa Id, etc);
- 2) collegarsi al link <u>https://uvote.cineca.it/ (si può anche digitare uvote.cineca.it</u> da Google);
- 3) cliccare su uvote.cineca.it;
- 4) cliccare su Entra con SPID (si può accedere tramite App ID, utilizzando il sistema QR oppure, in alternativa, accedere tramite SMS – in basso si richiede il codice tramite SMS);
- 5) conferma la tua identità in basso;
- 6) Una volta entrati, cliccare sul tasto von , quindi selezionare il simbolo di "spunta" 
  a destra del candidato prescelto. A questo punto il simbolo sarà evidenziato 
  e gli altri candidati non saranno più selezionabili. Cliccare quindi sul tasto von

Qualora l'elettore <u>non</u> voglia confermare la propria scelta potrà selezionare **ANNULLA** per tornare alla pagina di selezione dei candidati. Per modificare la selezione dovrà, eventualmente, deselezionare il candidato che risultasse già scelto selezionando il simbolo di spunta evidenziato *S* 

- 7) Nel caso in cui l'elettore voglia confermare il proprio voto selezionerà il tasto
- 8) A questo punto apparirà il messaggio di conferma scheda votata, cliccare su chiudi e, a completamento delle operazioni di voto, comparirà il messaggio "GRAZIE PER AVER VOTATO, OPERAZIONI DI VOTO CONCLUSE ".
- 9) Al termine delle operazioni di voto eseguire sempre il LOGOUT.